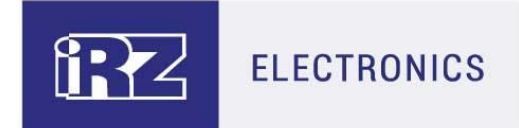

## **USER GUIDE**

# iRZ GSM/3G/CDMA/LTE Routers:

## RU41w, RL41w, RC41w

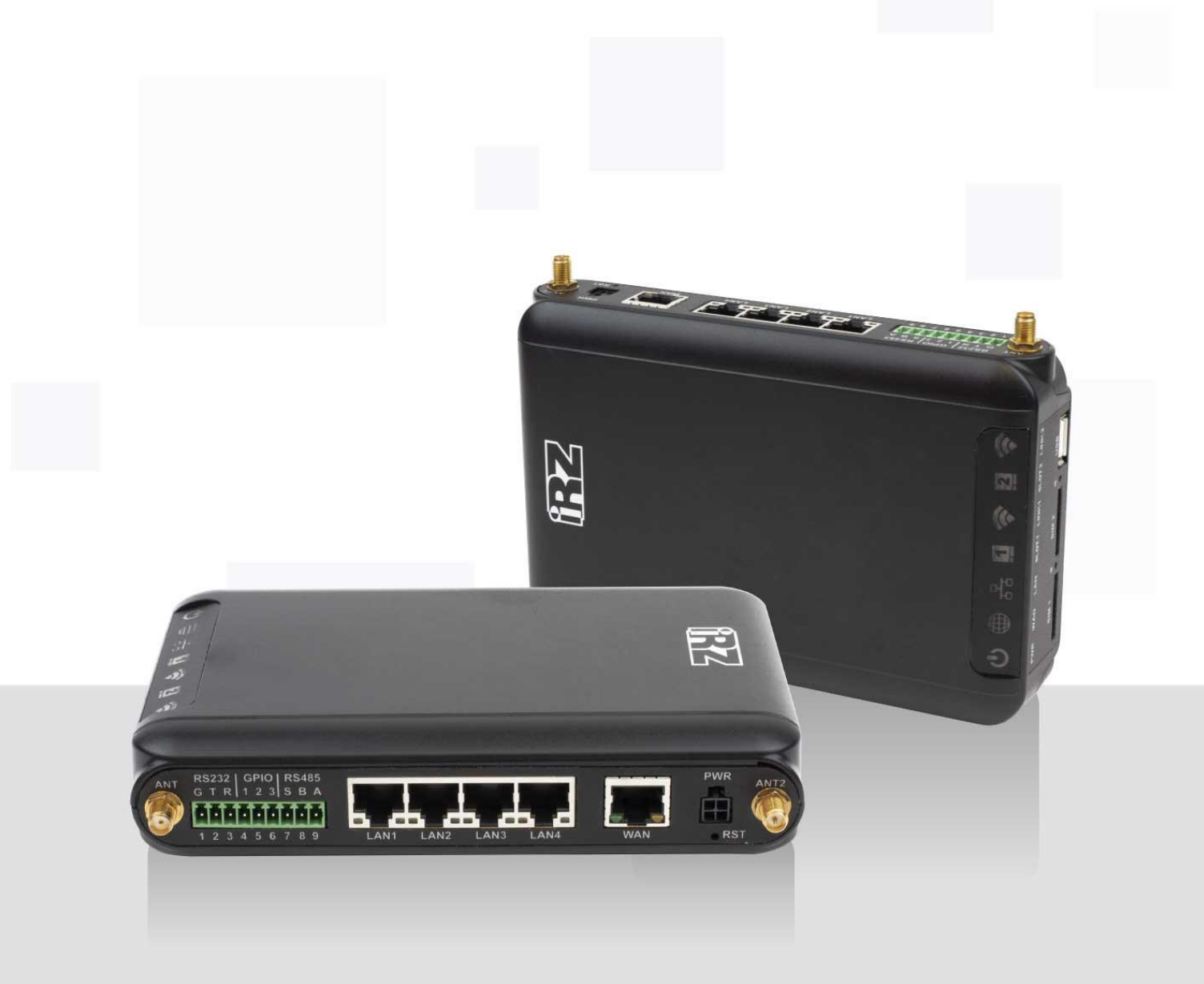

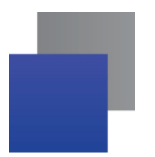

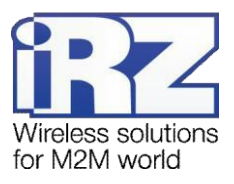

## **Table of Contents**

| 1. lr | ntroductio                             | n                                 | 4 |  |  |  |
|-------|----------------------------------------|-----------------------------------|---|--|--|--|
|       | 1.1. Docu                              | ment Description                  | 4 |  |  |  |
|       | 1.2. Terms and Abbreviations           |                                   |   |  |  |  |
| 2. lı | . Information on Device                |                                   |   |  |  |  |
|       | 2.1. Purpo                             | DSe                               | 6 |  |  |  |
|       | 2.2. Comr                              | nunication Standards              | 6 |  |  |  |
|       | 2.3. Hard                              | ware Specifications               | 6 |  |  |  |
|       | 2.4. Physi                             | cal Specifications                | 7 |  |  |  |
|       | 2.5. Stora                             | ge and Operating Conditions       | 7 |  |  |  |
|       | 2.6. Electi                            | rical Specifications              | 7 |  |  |  |
|       | 2.7. Safet                             | y Precautions                     | 8 |  |  |  |
|       | 2.8. Route                             | er Functional Diagram             | 8 |  |  |  |
| 3. A  | ppearanc                               | e and Interfaces1                 | 0 |  |  |  |
|       | 3.1. Appe                              | arance1                           | 0 |  |  |  |
|       | 3.1.1.                                 | Connectors and External Elements1 | 0 |  |  |  |
|       | 3.1.2.                                 | Router Indication1                | 2 |  |  |  |
|       | 3.2. Conn                              | ectors and Interfaces1            | 3 |  |  |  |
|       | 3.2.1.                                 | Power Connector 1                 | 3 |  |  |  |
|       | 3.2.2.                                 | Terminal Block1                   | 3 |  |  |  |
|       | 3.2.3.                                 | Local Area Network Connectors1    | 4 |  |  |  |
|       | 3.2.4.                                 | Wide Area Network Connector1      | 5 |  |  |  |
|       | 3.2.5.                                 | USB Interface1                    | 5 |  |  |  |
|       | 3.2.6.                                 | Antenna Connectors 1              | 5 |  |  |  |
|       | 3.2.7.                                 | Reset Button 1                    | 5 |  |  |  |
| 4. P  | reparatio                              | n for Operation1                  | 6 |  |  |  |
|       | 4.1. Conn                              | ection1                           | 6 |  |  |  |
|       | 4.2. Local                             | Area Network Configuration1       | 7 |  |  |  |
|       | 4.3. Wide                              | Area Network Configuration        | 8 |  |  |  |
|       | 4.4. Wireless Network Configuration 19 |                                   |   |  |  |  |
|       | 4.5. Wi-Fi Setup                       |                                   |   |  |  |  |
| 5. C  | contacts a                             | nd Support                        | 2 |  |  |  |

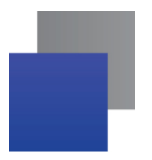

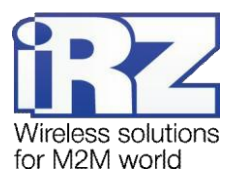

#### List of Tables

| Table 2.1 Communication Standards*           | 6  |
|----------------------------------------------|----|
| Table 2.2 Basic Specifications*              | 6  |
| Table 2.3 Physical Specifications            | 7  |
| Table 3.1 Router Indication                  | 12 |
| Table 3.2 Power Connector Pin Assignment     | 13 |
| Table 3.3 Interface Connector Pin Assignment | 13 |
| Table 3.4 Ethernet Connector Pin Assignment  | 14 |
| Table 3.5 Universal Connector Pin Assignment | 15 |
| Table 3.6 Antenna Connector Assignment       | 15 |

## List of Figures

| Figure 2.1 R4 Router Functional Diagram     | 9  |
|---------------------------------------------|----|
| Figure 3.1 Rear View                        | 10 |
| Figure 3.2 Side View                        | 11 |
| Figure 3.3 Front View                       | 11 |
| Figure 3.4 Power Connector                  | 13 |
| Figure 3.5 Interface Connector              | 13 |
| Figure 3.6 Ethernet Connector               | 14 |
| Figure 3.7 Universal Connector              | 15 |
| Figure 4.1 Local Area Network Configuration | 17 |
| Figure 4.2 Wide Area Network Configuration  | 18 |
| Figure 4.3 Wireless Network Configuration   | 19 |
| Figure 4.4 Wi-Fi Setup                      | 21 |
|                                             |    |

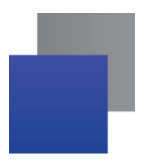

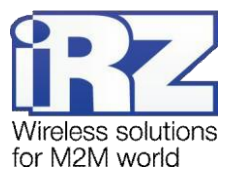

## 1. Introduction

## 1.1. Document Description

This document provides explanatory information on technical specifications of iRZ routers of R4 series (RU41w, RL41w, RC41w), as well as information on express setting of the routers.

| Document Versi        | on (updates) | Issue Date  |           |  |
|-----------------------|--------------|-------------|-----------|--|
| 1.0                   |              | 17/04/2015  |           |  |
| 1.1 (Figures updated) |              | 19/08/2015  |           |  |
| 2.0 (List of models)  |              | 25/03/2019  |           |  |
| Prepared by:          | T. Yakovleva | Checked by: | O. Kolmak |  |

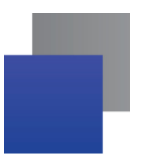

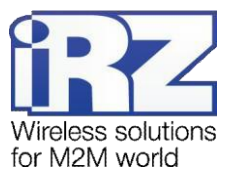

#### 1.2. Terms and Abbreviations

Router - iRZ router.

**3G** – General name for a set of standards describing the operation in UMTS and GSM networks like GPRS, EDGE, HSPA.

Server – This term may be used to describe:

- the server part of a software package used by a computer system,
- the role of a component or an object in the structural and functional design of a technical solution deployed with the use of the router,
- a computer providing particular services (network services, data processing and storing services, etc.)

**Technical Solution** – An idea or a document describing a set of technical measures and/or procedures aimed at solving a particular problem; this is implemented through involving functionalities of components of such a technical solution which are interrelated and interacting in a particular way.

**Public IP address** – An Internet IP address assigned by an Internet service provider to the customer for use on the provider's or the client's equipment for direct connection with the customer's equipment through the Internet.

**Static Public IP Address** – A public IP address which can not be changed under any circumstances (change in client's equipment type, etc.) or in any event (reconnection to the provider's network, etc.); static IP address can only be changed through submission of a relevant application to the Internet service provider.

**Authentication** – The procedure of a user/client/host authenticity verification by comparing details provided by them at connection with the details correlating with the username/login in the database.

**Router Web Interface** – An administration tool built in the router to control and configure its functions and to monitor the state of these functions.

**Remote Device (Remote Host)** – A device physically removed from the location or facility/host which is under discussion in a particular context.

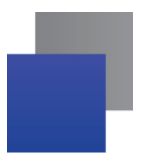

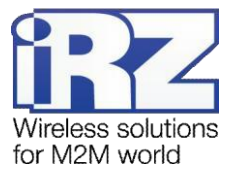

## 2. Information on Device

#### 2.1. Purpose

The router is a multipurpose radio communication user device operating in mobile networks. The router is capable of data transmitting, receiving and protecting and supporting computer network.

### 2.2. Communication Standards

#### Table 2.1 Communication Standards\*

| Model | GPRS/EDGE | HSDPA/HSUPA | HSPA+ | UMTS | 1xEV-DO | LTE |
|-------|-----------|-------------|-------|------|---------|-----|
| RU41w | Yes       | Yes         | -     | Yes  | -       | -   |
| RL41w | Yes       | -           | Yes   | Yes  | -       | Yes |
| RC41w | -         | -           | -     | -    | Yes     | -   |

\* Specifications of the models may be changed by the Manufacturer without preliminary notice.

## 2.3. Hardware Specifications

#### Table 2.2 Basic Specifications\*

| Туре               | Characteristic                       |
|--------------------|--------------------------------------|
| Processor          | ARM v5TE                             |
| Dynamic RAM        | 128 MB                               |
| Flash memory       | 128 MB                               |
| Ethernet connector | 10/100/1000 Mbit                     |
| Terminal block     | RS232 (TX, RX, GND); RS485; 3 x GPIO |
| USB connector      | USB 2.0                              |
| Wi-Fi              | 2.4 GHz 802.11 b/g/n                 |

\* Specifications of the models may be changed by the Manufacturer without preliminary notice.

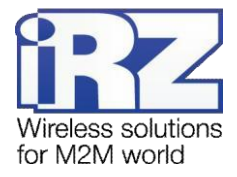

## 2.4. Physical Specifications

#### **Table 2.3 Physical Specifications**

| Туре                                      | Characteristic                                                      |  |
|-------------------------------------------|---------------------------------------------------------------------|--|
| Overall dimensions (without connectors)   | Max. 162×110×37 mm (L × W × H)                                      |  |
| Overall dimensions (including connectors) | Max. 162 × 119 × 37 mm (L × W × H)                                  |  |
| Weight                                    | Max. 350 g                                                          |  |
| Operating temperature range               | -30°C to +70°C                                                      |  |
| Storage temperature range                 | -40°C to +85°C                                                      |  |
| Permissible humidity                      | The router remains operable at relative humidity of max. 80% @ 25°C |  |

#### 2.5. Storage and Operating Conditions

The router shall be stored in a dry place, protected against water. The risk of static voltage (lightning, household static electricity) shall be eliminated.

Rating of ingress protection is IP20 per GOST 14254-96.

Permissible vibration:

The router maintains its strength characteristics under mechanical loads corresponding to 15th grade of sinusoidal vibration severity per GOST 30631-99: as a part of equipment operated in motion, installed on tractors, tracked vehicles and water transport (speed boats, hydrofoil vessels, etc.) and on process equipment or land transport, in case vibration frequency exceeds 80 Hz.

The router is not provided with any vibration isolation.

#### 2.6. Electrical Specifications

Power supply characteristics:

- Supply voltage of 8 to 32 VDC
- Max. current consumption:
  - At supply voltage of +12 V: 1000 mA
  - At supply voltage of +24 V: 500 mA

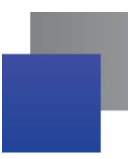

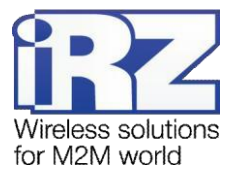

## 2.7. Safety Precautions

Limitations to the router use in proximity of other electronic devices:

- Switch off the router in hospitals or in proximity of medical equipment (for example, cardiac pacemakers, hearing aid devices) as it may interfere with medical equipment.
- Switch off the router in aircraft and take measures to prevent its accidental switching on.
- Switch off the router in proximity of fueling stations, chemical facilities, areas of blasting operations. The router may interfere with equipment; at short distances it may also interfere with TV and radio sets.

Protect the router against dust and moisture.

Observe the permissible levels of power supply and vibration at the place of router installation.

#### 2.8. Router Functional Diagram

Basic functional assemblies of the router (see Figure 2.1):

- Power connector
- Voltage converter
- Communication module(s)
- SMA connectors for external antenna
- CPU
- Microcontroller (µC)
- USB-A
- RS232, RS485 and GPIO interface units
- Ethernet interfaces (LAN)
- Ethernet interface (WAN) or SFP module
- SIM card 1 holder
- SIM card 2 holder
- LED indication block
- Buttons

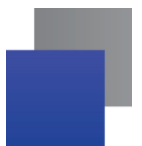

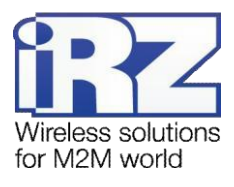

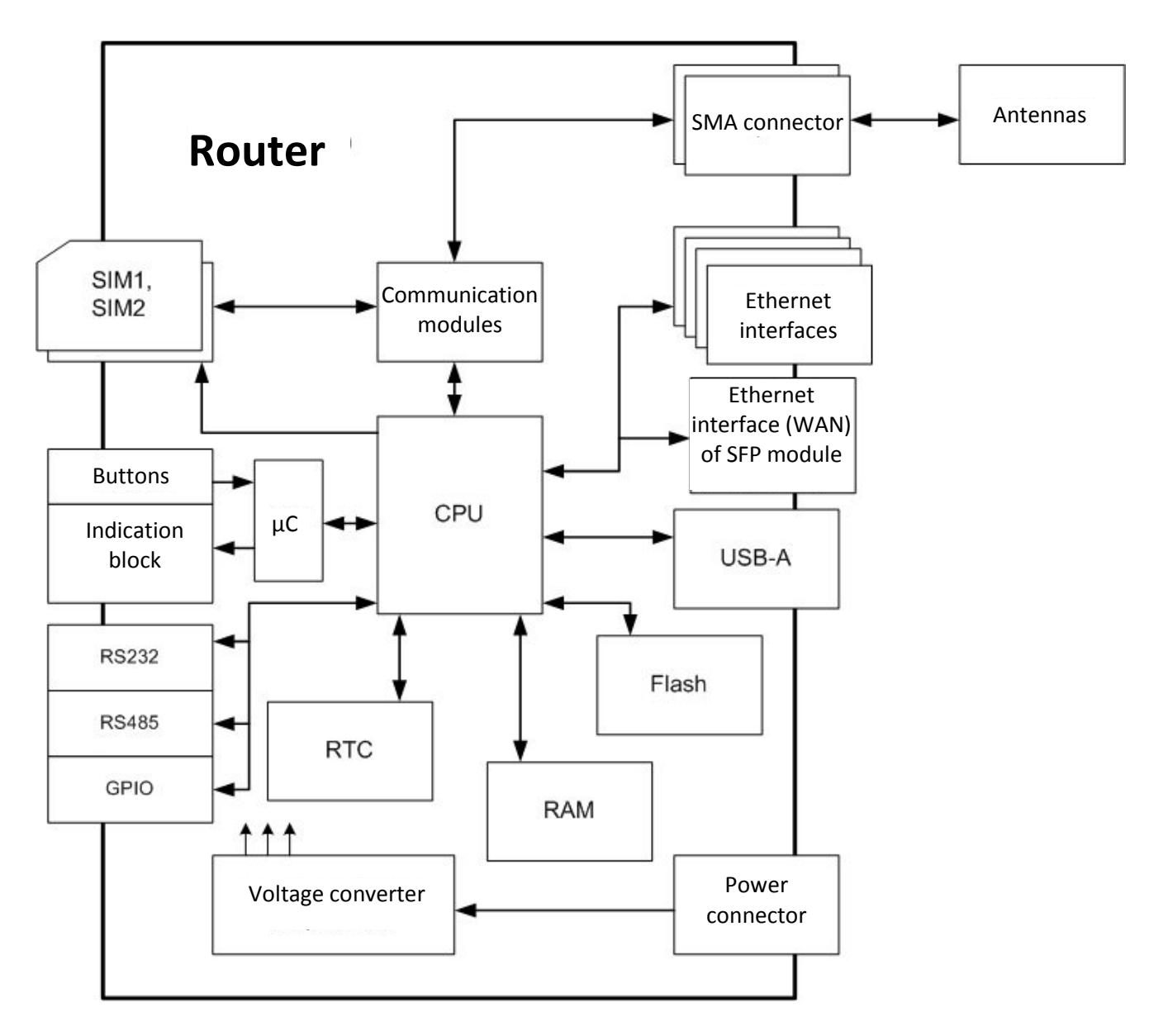

Figure 2.1 R4 Router Functional Diagram

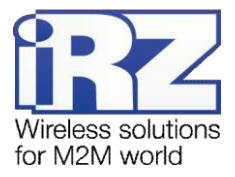

## 3. Appearance and Interfaces

## 3.1. Appearance

#### 3.1.1. Connectors and External Elements

The router is of industrial design with a rugged and lightweight plastic case.

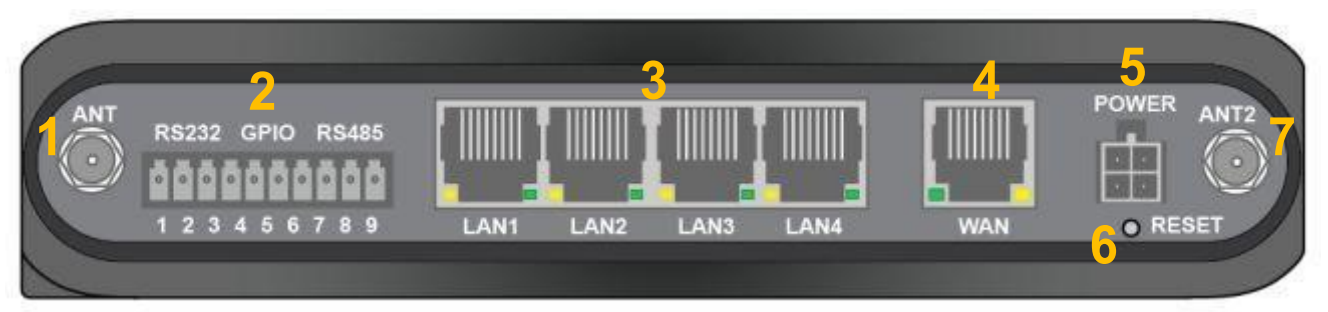

Figure 3.1 Rear View

Legend for Figure 3.1:

- 1. Antenna connector 1
- 2. Interfaces terminal block
- 3. LAN connectors 1 to 4
- 4. Wide area network connector
- 5. Power connector
- 6. Reset button
- 7. Antenna connector 2

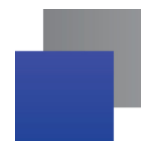

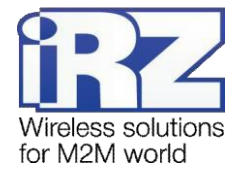

## 2 3 4 5 6 7

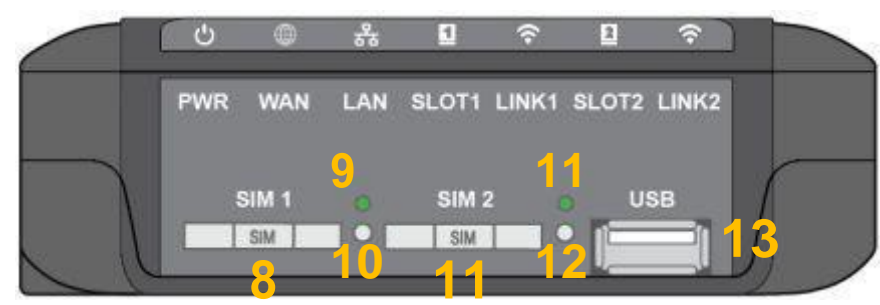

Figure 3.2 Side View

Legend for Figure 3.2:

- 1. Power indicator
- 2. Wide area network operation indicator

1

- 3. LAN operation indicator
- 4. Module 1 operation indicator
- 5. Module 1 signal level indicator
- 6. Module 2 operation indicator
- 7. Module 2 signal level indicator
- 8. SIM card 1 slot
- 9. SIM card 1 operation indicator
- 10. SIM card 1 eject button
- 11. SIM card 2 slot
- 12. SIM card 2 operation indicator
- 13. SIM card 2 eject button
- 14. USB connector

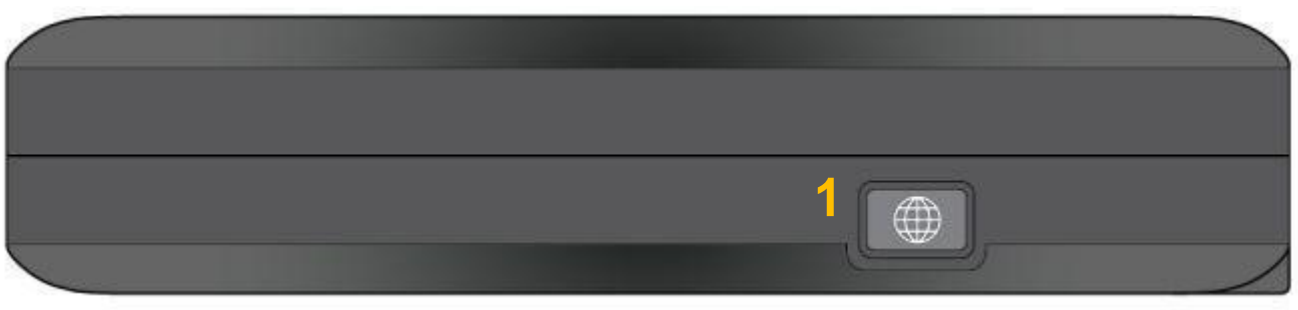

**Figure 3.3 Front View** 

Legend for Figure 3.3:

1. Customizable button

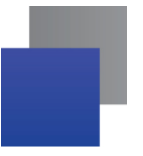

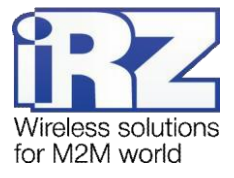

#### 3.1.2. Router Indication

Router indicators are located at the top of the side panel (see Figure 3.2). For explanation of signals and indicator colors, see Table 3.1.

#### Table 3.1 Router Indication

| Sta | Status Explanation                                                                     |                                                 |  |  |  |
|-----|----------------------------------------------------------------------------------------|-------------------------------------------------|--|--|--|
| PW  | PWR (Power indicator) – shows the router state                                         |                                                 |  |  |  |
| ο   | Off                                                                                    | No power                                        |  |  |  |
| ۲   | Blinks green                                                                           | Booting in progress                             |  |  |  |
| •   | Lights green                                                                           | Normal operation                                |  |  |  |
| ۲   | Blinks red                                                                             | Embedded software update                        |  |  |  |
| WA  | N (wide-area network operation indicator) - sho                                        | we sthe WAN wired connection state.             |  |  |  |
| 0   | Off                                                                                    | No connection set up.                           |  |  |  |
| ۲   | Lights red                                                                             | Connection is set up, but not established       |  |  |  |
| •   | Lights green                                                                           | Connection is set up and established            |  |  |  |
| LA  | N (local area network operation indicator) – show                                      | ws the state of the router internal switchgear. |  |  |  |
| 0   | Off                                                                                    | No link on all ports                            |  |  |  |
| •   | Lights green                                                                           | Link on at least one port                       |  |  |  |
| ۲   | Blinks green                                                                           | Data transmission via any port                  |  |  |  |
| Mo  | dule 1 operation indicator – shows the state of th                                     | e first wireless module.                        |  |  |  |
| 0   | Off                                                                                    | No connection established.                      |  |  |  |
| ٠   | Lights red                                                                             | 2G connection established                       |  |  |  |
| •   | Lights green                                                                           | 3G/CDMA connection established                  |  |  |  |
| ۲   | Blinks green                                                                           | LTE connection established                      |  |  |  |
| Mo  | Module 1 signal level indicator – shows the signal level of the first wireless module. |                                                 |  |  |  |
| Ο   | Off                                                                                    | Module is off                                   |  |  |  |
| •   | Lights red                                                                             | Low signal level                                |  |  |  |
| 0   | Lights yellow                                                                          | Medium signal level                             |  |  |  |
| •   | Lights green                                                                           | High signal level                               |  |  |  |
| Mo  | dule 2 operation indicator – shows the state of th                                     | e second wireless module.                       |  |  |  |
| 0   | Off                                                                                    | No connection established.                      |  |  |  |
| •   | Lights red                                                                             | 2G connection established                       |  |  |  |
| •   | Lights green                                                                           | 3G/CDMA connection established                  |  |  |  |
| ۲   | Blinks green                                                                           | LTE connection established                      |  |  |  |
| Mo  | dule 2 signal level indicator – shows the signal le                                    | evel of the second wireless module.             |  |  |  |
| 0   | Off                                                                                    | Module is off                                   |  |  |  |
| ٠   | Lights red                                                                             | Low signal level                                |  |  |  |
| 0   | Lights yellow                                                                          | Medium signal level                             |  |  |  |
| •   | Lights green                                                                           | High signal level                               |  |  |  |
| SIN | I card 1 operation indicator                                                           | Г.                                              |  |  |  |
| •   | On                                                                                     | SIM card 1 used                                 |  |  |  |
| SIN | card 2 operation indicator                                                             |                                                 |  |  |  |
| •   | On                                                                                     | SIM card 2 used                                 |  |  |  |

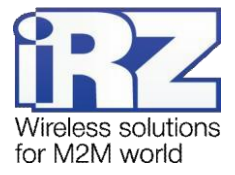

## 3.2. Connectors and Interfaces

#### 3.2.1. Power Connector

Microfit4 type power connector is designed to connect the router to power supply source. Requirements to power source: 8 to 30 VDC, min. current of 1 A at 12 V.

Power source requirements for PoE operation: voltage of 24 to 30 V, min. current of 2 A at 24 V.

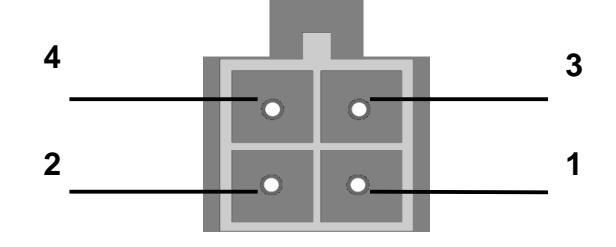

Figure 3.4 Power Connector

#### **Table 3.2 Power Connector Pin Assignment**

| Contact | Signal | Purpose                 |
|---------|--------|-------------------------|
| 1       | No     | Not used                |
| 2       | No     | Not used                |
| 3       | GND    | Supply voltage negative |
| 4       | +U     | Supply voltage positive |

#### 3.2.2. Terminal Block

The terminal block accommodates serial interfaces and input/output lines.

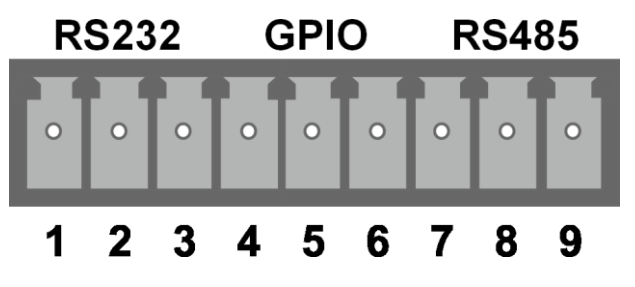

Figure 3.5 Interface Connector

| Pin | Purpose      |
|-----|--------------|
| 1   | RS232 GND    |
| 2   | RS232 Tx     |
| 3   | RS232 Rx     |
| 4   | GPIO 1       |
| 5   | GPIO 2       |
| 6   | GPIO 3       |
| 7   | RS485 Shield |
| 8   | RS485 B      |
| 9   | RS485 A      |

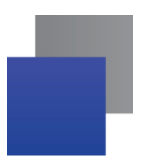

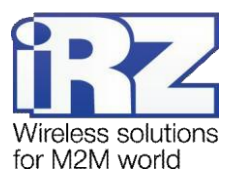

#### 3.2.3. Local Area Network Connectors

Local area network connectors are designed to connect LAN Ethernet devices supporting data rate of 10/100/1000 Mbit/s. Each connector is provided with port link and activity indicators. In the PoE (Power over Ethernet) supporting modules, port 4 may provide power for an external IEEE 802.3af device. Left indicator (yellow): Link/Activity; right (green): 1 Gbit speed.

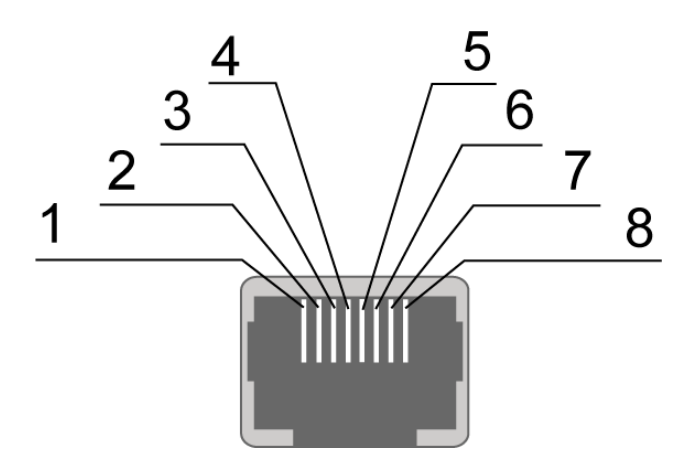

Figure 3.6 Ethernet Connector

#### Table 3.4 Ethernet Connector Pin Assignment

| Contact | Signal  | Direction                   | Purpose                         |
|---------|---------|-----------------------------|---------------------------------|
| 1       | TX D1+  | Router $\rightarrow$ PC     | Transmission positive           |
| 2       | TX D1-  | Router $\rightarrow$ PC     | Transmission negative           |
| 3       | RX D2+  | $PC \rightarrow Router$     | Reception positive              |
| 4       | BI D3 + | $PC \leftrightarrow Router$ | Reception/transmission positive |
| 5       | BI D3 - | $PC \leftrightarrow Router$ | Reception/transmission negative |
| 6       | RX D2-  | $PC \rightarrow Router$     | Reception negative              |
| 7       | BI D4+  | $PC \leftrightarrow Router$ | Reception/transmission positive |
| 8       | BI D4-  | $PC \leftrightarrow Router$ | Reception/transmission negative |

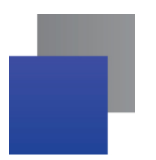

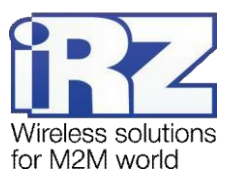

#### 3.2.4. Wide Area Network Connector

WAN connector is to be used to connect the router to the superior equipment providing for WAN wired access. The connector is provided with port link and activity indicators. Left indicator (green): Link/Activity; right (yellow): 1 Gbit speed.

#### 3.2.5. USB Interface

USB interface is provided with a standard USB-A female connector and operates under USB 2.0 standard specification. For description of connector pins, see Table 3.5.

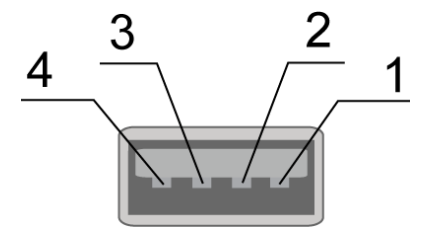

Figure 3.7 Universal Connector

#### Table 3.5 Universal Connector Pin Assignment

| Contact | Signal | Purpose                                    |
|---------|--------|--------------------------------------------|
| 1       | VBUS   | +5 V<br>For feeding peripherals            |
| 2       | D-     | Differential data signal                   |
| 3       | D+     | Differential data signal                   |
| 4       | GND    | Chassis circuit<br>For feeding peripherals |

#### 3.2.6. Antenna Connectors

Antenna connectors are designed to connect antennas to embedded wireless modules.

The connector type and purpose depend on the router model.

#### **Table 3.6 Antenna Connector Assignment**

| Model | Antenna 1 | Antenna 2  |
|-------|-----------|------------|
| RU41w | GSM main  | Wi-Fi main |
| RL41w | LTE main  | Wi-Fi main |
| RC41w | CDMA main | Wi-Fi main |

#### 3.2.7. Reset Button

The reset button is designed to restore the router;s factory settings in case it can not be accessed.

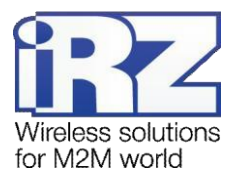

## 4. Preparation for Operation

#### 4.1. Connection

- 1. Connect antennas to antenna connectors.
- 2. Insert SIM cards in the slots.
- 3. Connect LAN cable to the LAN1-LAN4 ports.
- 4. Connect WAN cable to the WAN port.
- 5. Connect power cable to the POWER connector.
- 6. Make sure the local network IP address 192.168.1.1 is available and the computer is configured to receive IP address dynamically (DHCP) or has an address from the range of 192.168.1.0/24
- 7. Type the address http://192.168.1.1 in the address bar.
- 8. Enter login and password root/root.

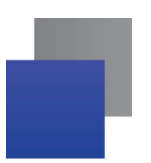

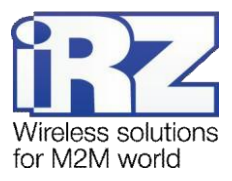

## 4.2. Local Area Network Configuration

| Status                  | Network            | VPN / Tunnels   | Services          | Tools          |
|-------------------------|--------------------|-----------------|-------------------|----------------|
| Local Network           | Local Network (lar | 1)              |                   | Remove         |
| Wired Internet          | CPU port           | VIANID          | Switch Ports      |                |
| Mobile Interfaces       | eth0 4             | • 1 <b>5</b>    | lan1              | 🛙 lan4 🛛 wan 🌀 |
| Loopbacks               | IP                 | Mask            | MAC               |                |
| Wireless Network        | 192.168.1.11       | 255.255.255.0 2 | f0:81:af:00:e4:19 | 3              |
| Routes                  |                    |                 |                   | 7              |
| Dynamic Routes (QUAGGA) |                    |                 | Add               | VLAN Save      |
| DNS Servers             |                    |                 |                   |                |
| Switch                  |                    |                 |                   |                |

#### Figure 4.1 Local Area Network Configuration

- 1. Router IP address
- 2. Network mask
- 3. MAC address
- 4. CPU Port (two Ethernet 1Gbit ports, ETH0 and ETH1, are available in R4 routers. By default, ETH0 is four LAN ports, and ETH1 is one WAN port. However, this setting allows the user to allocate the ports between physical connectors)
- 5. VLAN ID (Specify VLAN number. Initially, the number is set automatically by the device, but may be changed by the user)
- 6. Switch Ports (Select the physical ports to be added to VLAN)
- 7. Settings save button

For details, see "USER GUIDE. iRZ Routers Control and Monitoring Tools".

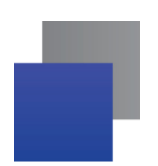

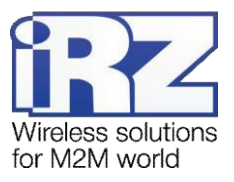

## 4.3. Wide Area Network Configuration

| Status                  | Network              | VPN / Tunnels         | Services            | Tools                              |
|-------------------------|----------------------|-----------------------|---------------------|------------------------------------|
| Local Network           | Wired Internet (wa   | an)                   |                     | Remove                             |
| Wired Internet          | CPU Port             | VLAN ID               | Switch Ports        |                                    |
| Mobile Interfaces       | eth1 1               | • 2 2                 | lan1 lan2           | 🗌 lan3 📄 lan4 🕑 wan <mark>3</mark> |
| Loopbacks               | Connection Type      |                       | MAC                 |                                    |
| Wireless Network        | Static               | 4                     | ▼ f0:81:af:00:e4:17 | <sup>,</sup> 5                     |
| Routes                  | IP                   | Mask                  |                     | Gateway                            |
| Dynamic Routes (QUAGGA) | 10.10.10.3           | 6 255.255.2           | 255.248             | 10.10.10.1                         |
| DNS Servers             | Ping Address         | Ping Interv           | al (sec)            | Ping Attempts                      |
| Switch                  | Enter address to che | Sconnection Default 3 | ) seconds 10        | Default 3 times 11                 |
| CHILDI                  |                      |                       |                     | 12                                 |
|                         |                      |                       |                     | Add VLAN Save                      |

Figure 4.2 Wide Area Network Configuration

- CPU Port (two Ethernet ports, ETH0 and ETH1, are available in R4 routers. By default, ETH0 is four LAN ports, and ETH1 is one WAN port. However, this setting allows the user to allocate the ports between physical connectors)
- 2. VLAN ID (Specify VLAN number. Initially, the number is set automatically by the device, but may be changed by the user)
- 3. Select the physical ports to be added to VLAN
- 4. The mode of obtaining an IP address via WAN port: Disabled disable WAN port; DHCP connection with settings received from DHCP server; Static connection with manual settings; PPPoE connection with authorization on a PPPoE server

Additional settings (depending on the selected connection type, **Connection Type** field):

- 5. Router's MAC address for VLAN created
- 6. Router's IP address for VLAN created
- 7. Router's network mask for VLAN created
- 8. Router's gateway for VLAN created
- 9. Remote host IP address to test the connection
- 10. Connection test interval in seconds (30 seconds by default).
- **11.** Number of failed connection attempts after which the router will try to connect via mobile network (3 by default)
- **12.** Settings save button

For details, see "USER GUIDE. iRZ Routers Control and Monitoring Tools".

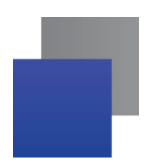

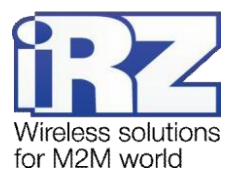

## 4.4. Wireless Network Configuration

| Status                  | Network                              | VPN / Tunnels        | Services          |                | Tools                     |
|-------------------------|--------------------------------------|----------------------|-------------------|----------------|---------------------------|
| Local Network           |                                      | 1                    |                   |                |                           |
| Wired Internet          | APN                                  | Network A            | ccess Mode        |                |                           |
| Mobile Internet         |                                      | 2 Auto               | 3 •               |                |                           |
| Loopbacks               | Username                             | Password             |                   | Authentication | Туре                      |
| Wireless Network        |                                      | 5                    | 6                 | Any            | 4 .                       |
| Routes                  | PIN                                  | Additional           | PPPD Options      | Force MCC MN   | IC                        |
|                         | Leave blank if not ne                | ed example           | debug 8           | example: 250   | 66 14                     |
| Dynamic Routes (QUAGGA) | Ping Address                         | Ping Inter           | /al (sec)         | Ping Attempts  |                           |
| DNS Servers             | Enter address to che                 | ck9nnection 30       | 10                | 3 by default   | 11                        |
|                         | ✓ Use peer DNS server<br>Enable SIM2 | ers <b>13</b>        |                   |                |                           |
|                         | APN                                  | Network A            | ccess Mode        |                |                           |
|                         |                                      | Auto                 | Ŧ                 |                |                           |
|                         | Show advanced setting                | S                    |                   |                |                           |
|                         | Manage SIM<br>Connection Timeout (   | 15<br>sec) Primary S | <mark>м 16</mark> | Return to Prim | 17<br>ary SIM After (sec) |
|                         | 360                                  | SIM1                 | T                 | 3600           |                           |
|                         |                                      |                      |                   |                | Save                      |

Figure 4.3 Wireless Network Configuration

- 1. Enable SIM1.
- 2. Mobile network name (APN).
- 3. Select the mode of operation with mobile networks: Auto automatic detection of available network; 2G Only operation in 2G network only; 3G Only operation in 3G network only.
- 4. Select SIM card identification protocol in the provider's network: Any any mode (by default), EAP, PAP, CHAP
- 5. Username for access to the provider's mobile network.
- 6. Password for access to the provider's mobile network.
- 7. SIM card PIN (if any).
- 8. Specify additional PPPD options when using mobile communication module.
- 9. Remote host IP address to test the connection

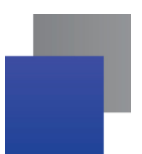

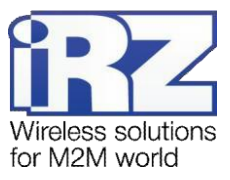

- 10. Packet sending interval in seconds to test the connection (30 seconds by default).
- **11.** Number of failed connection attempts after which the router will try to connect via mobile network (3 by default)
- 12. Enable/disable SIM card in roaming.
- 13. Enable/disable external DNS servers of the provider.
- **14.** Set MCC MNC (Mobile Country Code (MCC) in combination with Mobile Network Code (MNC) is a unique identifier of the mobile operator).
- **15.** Time allowed for the SIM card to connect to the mobile operator. When this time has elapsed, the router reboots the mobile module and redialing starts again; measured in seconds.
- 16. Indicates which SIM card is of higher priority (for single-module routers only).
- 17. Specify the period of time after which the router will attempt to go back to the main SIM card.
- 18. Settings save button

The second SIM card is configured similarly to the first one. For details, see "USER GUIDE. iRZ Routers Control and Monitoring Tools".

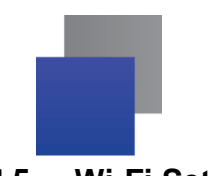

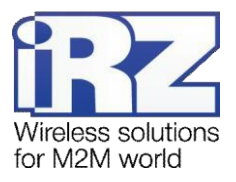

#### 4.5. Wi-Fi Setup

| Status                                                            | Network                                                                    | VPN / Tunnels |   | Services  | Tools   |
|-------------------------------------------------------------------|----------------------------------------------------------------------------|---------------|---|-----------|---------|
| Local Network<br>Wired Internet<br>Mobile Interfaces<br>Loopbacks | Wi-Fi mode:<br>Access point<br>Client<br>Disabled<br>Bridge With Interface | 1             |   |           |         |
| Wireless Network                                                  | lan                                                                        | 2             | × |           |         |
| Routes                                                            | SSID                                                                       | Freq          |   | Region    | Channel |
| Dynamic Routes (QUAGGA)                                           | IRZ-0225D8 3                                                               | 2.4GHz        | * | default 🔹 | 11 4 •  |
| DNS Servers                                                       | Hide wireless network                                                      | 5             |   |           |         |
| Switch                                                            | Access mode                                                                |               |   | Password  |         |
|                                                                   | WPA/WPA2-PSK (CCMI                                                         | P) 6          |   | •••••     | 7       |
|                                                                   |                                                                            |               |   |           | 8 Save  |

To set up Wi-Fi parameters, open the Wireless Network entry in the Network tab.

#### Figure 4.4 Wi-Fi Setup

- Wi-Fi mode select Wi-Fi module mode of operation: Access point router acts as an access point and waits for clients to connect to its network; Client — router connects to external Wi-Fi network automatically and interface automatically becomes one of the WAN ports; Disabled — Wi-Fi module is off.
- 2. Bridge with Interface. Create a bridge with local interface or create a new interface.
- 3. Name of Wi-Fi network the clients will connect to.
- 4. Number of channel the Wi-Fi network will use.
- 5. Switch on/off hidden mode, i.e. without SSID broadcast.
- Type of access password encryption for the created Wi-Fi network: Open no access password; WPA; WPA2-PSK.
- 7. Access password for the created Wi-Fi network.
- 8. Settings save button

For details, see "USER GUIDE. iRZ Routers Control and Monitoring Tools".

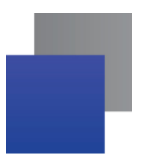

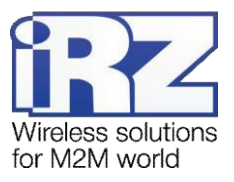

## 5. Contacts and Support

To obtain new versions of firmware, documents and respective software, contact us using the details below:

| Company website:     | www.radiofid.ru     |
|----------------------|---------------------|
| Contact phone in St. | +7 (812) 318 18 19  |
| Petersburg: e-mail:  | support@radiofid.ru |

Our specialists are always ready to answer all your questions and assist in installing, configuring or troubleshooting of your equipment.

In case of any problem, contact the technical support service and specify the router software version. It is also recommended to attach any problematic service startup logs, configuration screenshots and any other relevant information to your letter. The more information you provide to the technical support specialist, the less time it will take to handle the situation.

**Note:** It is strongly recommended to update the router software to the current version prior to contacting the technical support service.

**Warning!** Failure to observe the operation conditions (improper use of the router) will make the warranty null and void.